- 1. Ihr geht auf die Seite <u>https://moodle.avh.kn.schule-bw.de/moodle</u> und meldet euch mit den gleichen Zugangsdaten an wie im FILR. Hinweis: Es gibt auch eine Moodle-App für mobile Geräte.
- 2. Ihr seht eure Kurse und klickt auf das Fach das ihr öffnen wollt. Alle Fächer, die ihr dort nicht findet, haben noch keine Moodlepräsenz und werden vermutlich über FILR bereitgestellt.

| Humboldt        | Deutsch (de) 👻                             |            |
|-----------------|--------------------------------------------|------------|
| 🐐 Startseite    | Alexander von Humboldt Gymnasium Konstanz  |            |
| 2 Dashboard     | Alexander von Hambolat Gymnasiant Konstanz |            |
| 🛗 Kalender      |                                            |            |
| 🗋 Meine Dateien | Meine Kurse                                |            |
| 🞓 Meine Kurse   | Mathe 7c Strähle                           |            |
| M7STTI          | Lehrer/in: Strähle Timo                    |            |
|                 |                                            | Alle Kurse |
|                 |                                            |            |
|                 | Kurse suchen Start                         |            |

3. Moodle funktioniert ähnlich wie Surfen im Internet. Klickt euch durch, das meiste versteht sich von selbst.

| 😂 M7STTI                                             | Mathe 7c Strähle                                                                                                    |
|------------------------------------------------------|----------------------------------------------------------------------------------------------------|
| 📽 Teilnehmer/innen                                   | Startseite / Meine Kurse / M7STTI                                                                                                    |
| Bewertungen                                          |                                                                                                    |
| <ul> <li>Download Center</li> </ul>                  |                                                                                                    |
| A Startseite                                         | Alexander-von-Humboldt-Gymnasium                                                                                                    |
| 🚳 Dashboard                                          | Herzlich Willkommon im Matheuptorricht der Ze                                                                                                    |
| 🛗 Kalender                                           | nur der Lehrer Beiträge schreiben. Im Forum "Fragen und                                                                                                    |
| Meine Dateien                                        | Antworten" könnt ihr Fragen einstellen, die dann alle eure                                                                                                    |
| 🕿 Meine Kurse                                        | Hier stehen aktuelle Ankündigungen und Nachrichten des Lehrers.<br>Einträge in dieses Forum kann nur der Lehrer erstellen.<br>Mitschüler und der Lehrer sehen und beantworten können.                                                                                                    |
| 🔁 M7STTI                                             | Fragen und Antwo <del>rken</del>                                                                                                    |
|                                                      | <ul> <li>4. Mai - 10. Mai</li> <li>Diese beiden sind normale Textseiten, die ihr mit einem Klick öffnen könnt</li> <li>              Losungen zu den Aufgaben von letzter Woche             Aufgabe 1 (äquivalente Gleichungen)             Aufgabe 2: Übungen zum Gleichungen aufstellen und lösen - hier bitte eine Lösung hochladen (Foto)             Aufgabe 2: Übungen zum Gleichungen aufstellen und lösen - bitte hier Lösung in Quizform nochmal abgeben      </li> </ul> |
| Das Symbol mit<br>Diese Aufgabe<br>Ihr könnt hier ei | Bei diesem oder diesem 🖌 Icon verbirgt sich eine Übung,<br>die ihr online durchführen müsst (zB: Fragen beantworten)<br>müsst ihr abgeben.<br>ne Datei hochladen.                                                                                                    |
| Funktioniert äh                                      | nnlich wie im FILR.                                                                                                    |